#### Step 1: Search my.uafs.edu and log into your student account

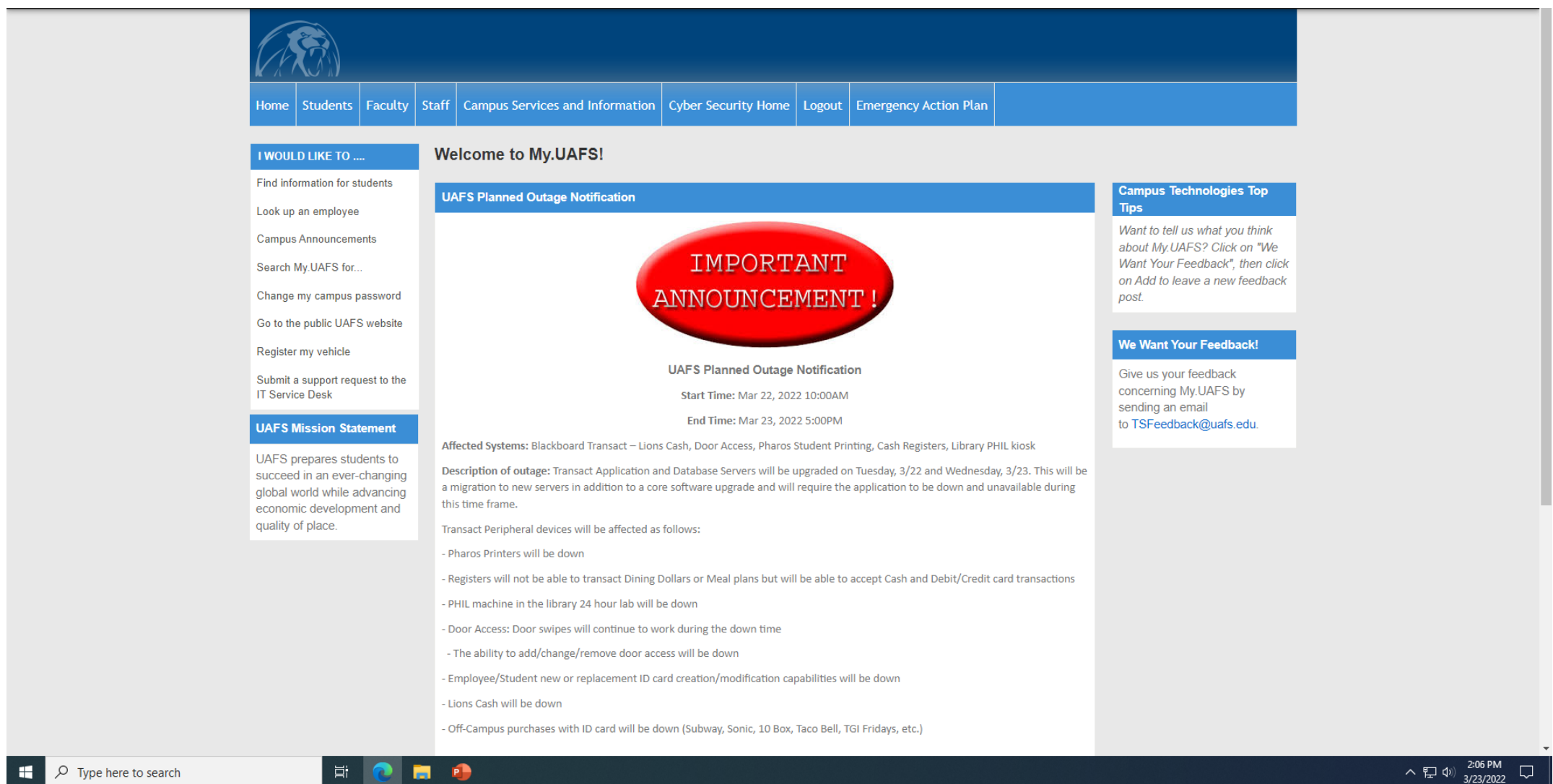

# Step 2: Click on "students"

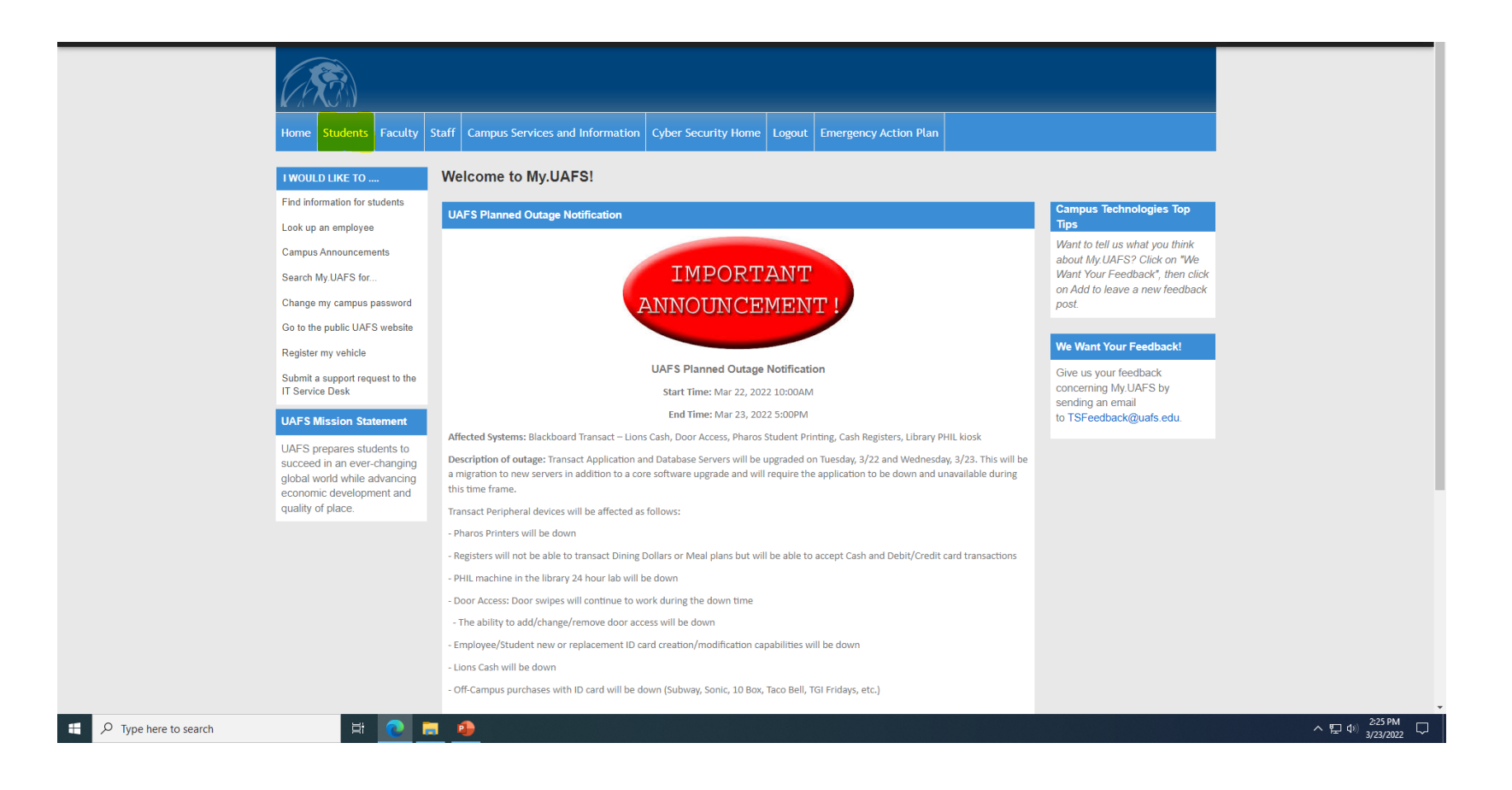

# Step 3: Click on "Student Services"

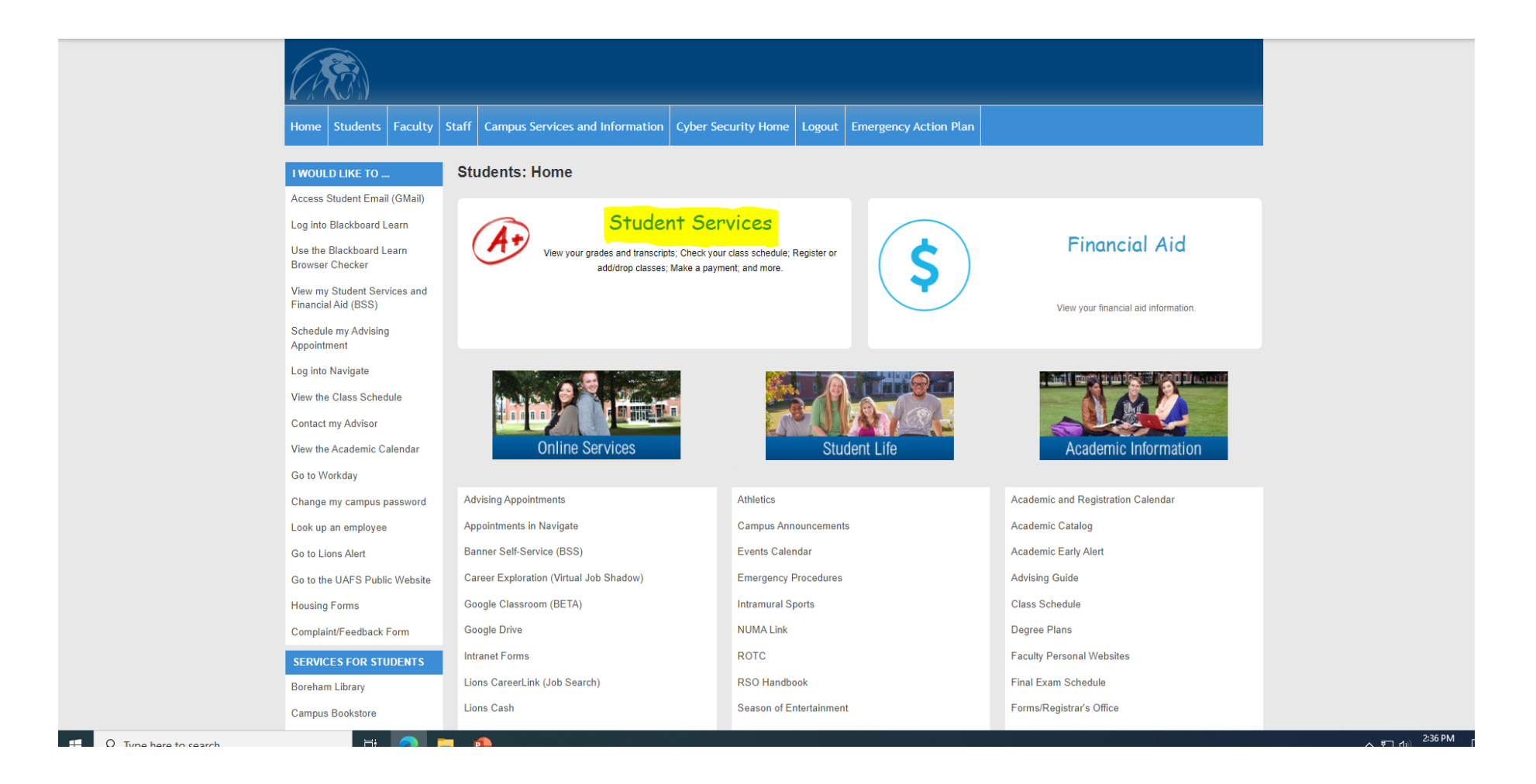

# Step 4: Click on the grades you want to view

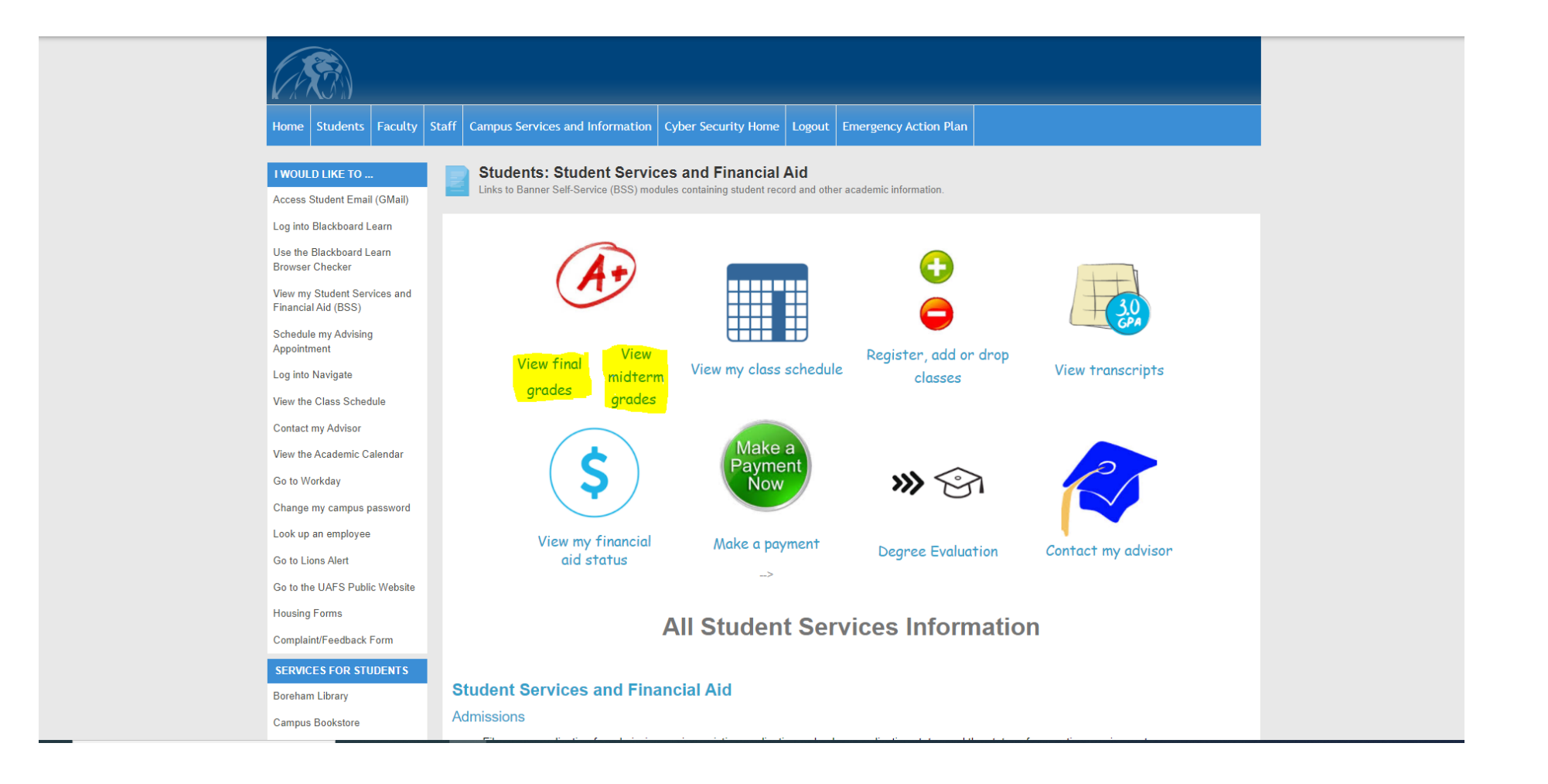

# Step 5: Insert your UAFS username and password

| UAFS.                                                                     | University of Arkansas - Fort Smith                                                        | Banner<br>Self-Service |
|---------------------------------------------------------------------------|--------------------------------------------------------------------------------------------|------------------------|
| Search                                                                    | Go                                                                                         |                        |
| User Login<br>Please do not use any UPPE<br>To protect your privacy, Logo | RCASE letters in your User Name.<br>out and then close your browser when you are finished. |                        |
| User Name:                                                                | with Login?                                                                                |                        |
| RELEASE: 8.9.1                                                            |                                                                                            |                        |

# Step 6: Click on the grades you want to view

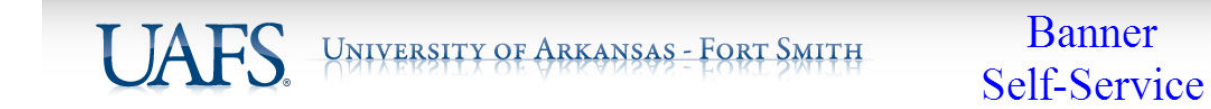

| Personal Information | Student Services | Financial Aid |  |
|----------------------|------------------|---------------|--|
| earch                | Go               |               |  |

Search

RETURN TO MENU SITE MAP HELP EXIT

#### Student Records Information Menu

| Welcome, to the UAFS Information System! Last web access on Mar 24, 2022 at 04:08 pm |
|--------------------------------------------------------------------------------------|
| Major. Advisor Information                                                           |
| Contact My Advisor                                                                   |
| View Holds                                                                           |
| Midterm Grades                                                                       |
| Final Grades                                                                         |
| Grade Detail                                                                         |
| Degree Evaluation                                                                    |
| Academic Transcript                                                                  |
| Enrollment Verification 24/7                                                         |
| Apply to Graduate with Master's Degree                                               |
| View Master's Degree Application to Graduate                                         |
| RELEASE: 8.9.1                                                                       |

# Step7: Select the term you wish to view and click the submit button to access your grades

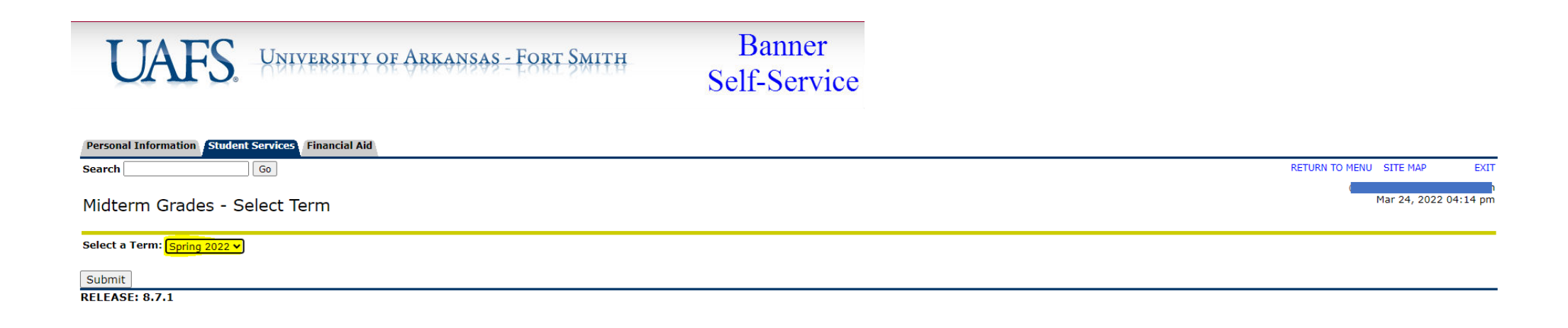